## Pour télécharger les images <u>http://urapmip.com/</u>

Site de l'Union Régionale dans le bandeau bleu cliquez sur Activités un menu va s'ouvrir

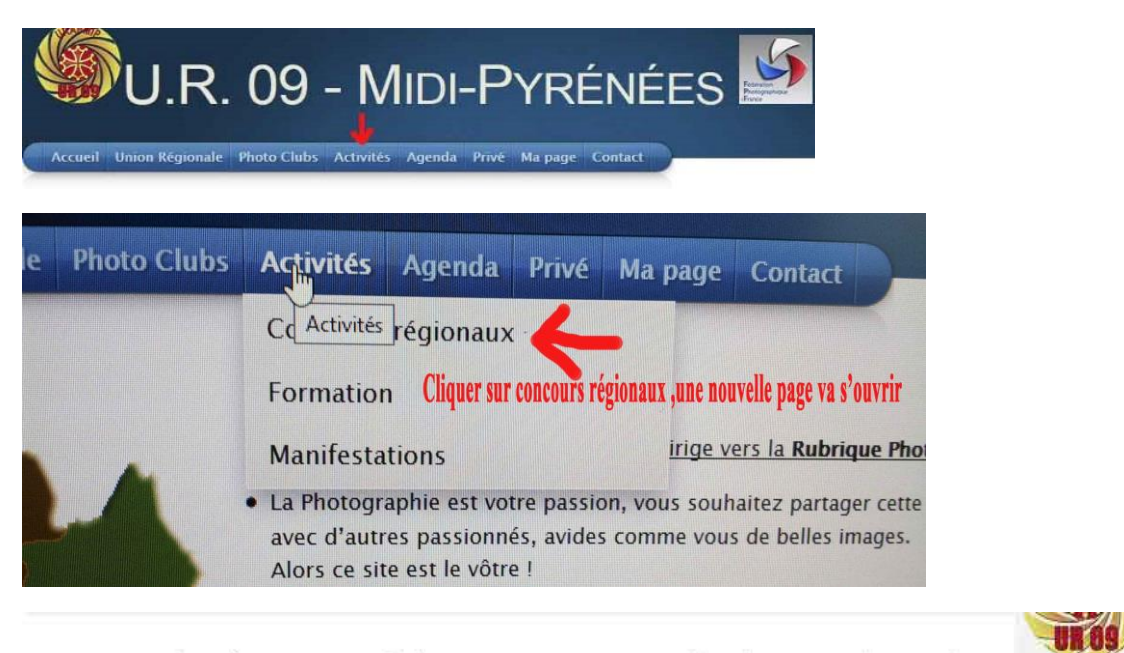

ATTENTION Les dates d'inscriptions sont à 0h si vous avez 13 Janvier 2013 il faut donc comprendre avant le 13 Janvier 2013

Inscriptions aux concours

Outils.federation-photo.fr/concours

## Tableau des concours 2014

|                               |                                   |                                   | Transferration 11   |                            |  |
|-------------------------------|-----------------------------------|-----------------------------------|---------------------|----------------------------|--|
| DÉNOMINATION                  | COMMISSAIRE                       | ORGANISATEUR                      | JUGEMENT            | INSCRIPTIONS               |  |
| Régional Image Projetée       | M. Joud Jean-Luc                  | Photo Club Villeneuve<br>Tolosane | 26 avril 2014       | <u>20 avril 2014</u>       |  |
| Régional Monochrome<br>Papier | M. Teisseyre Henri                | Amicale Photo de La Lèze          | 22 mars 2014        | <u>9 mars 2014</u>         |  |
| Régional Couleur Papier       | M. Crasnier Patrick               | Amicale Photo de La Lêze          | 22 mars 2014        | 9 mars 2014                |  |
| Régional IP Monochrome        | M <sup>IIe</sup> Sajous Marie     | Aéro Photo Club Toulouse          | 18 janvier 2014     | <u>12 janvier 2014</u>     |  |
| <u>Régional Audiovisuel</u>   | <u>M. Beziat</u><br>Paul-François | Aéro Photo Club Toulouse          | 18 janvier 2014     | <u>5 janvier 2014</u>      |  |
| Régional Auteur 1             | M. Bayssière Gérard               |                                   | 1er janvier 2014    | <u>1er janvier 2014</u>    |  |
| Régional Auteur 2             | M. Bayssière Gérard               |                                   | 1er janvier 2014    | <u>1er janvier 2014</u>    |  |
| <u>Régional Nature IP</u>     | M. Paillé Jean-Claude             | Photo Ciné Club Bagnerais         | 23 décembre<br>2013 | <u>16 décembre</u><br>2013 |  |

Saison 2014 v

Dans la colonne inscriptions vous cliquez sur la date correspondante à la compétition voulue et la page adhérent s'ouvre.

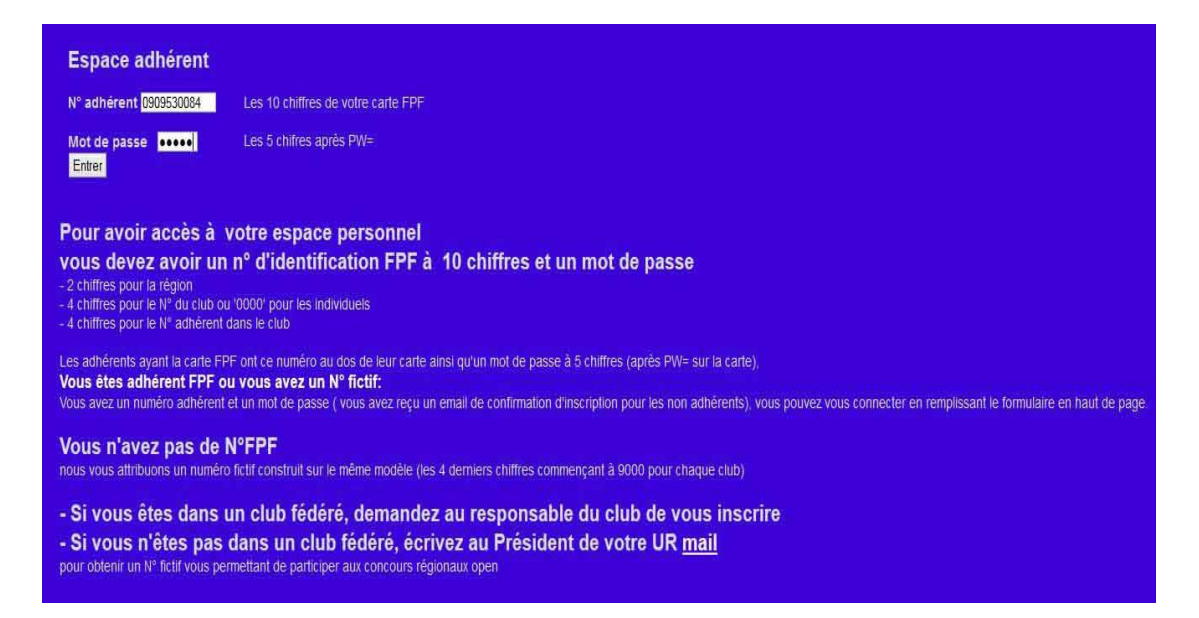

J'accède à ma page adhérent je donne mon numéro Fédé et mon mot de passe situé derrière la carte PW ce mot de passe est composé de 5 chiffres. Je n'oublie pas de cliquer sur Entrer - la page ci-dessous s'affiche

| Guide Général                                                               | Page personnelle de Roseline Dupeux:<br>Pour vous inscrire aux concours régionaux choisissez cl-dessous<br>Pour supprimer une photo, il suffit de laisser le titre vide |                                  |                                      |           |                     |  |  |
|-----------------------------------------------------------------------------|----------------------------------------------------------------------------------------------------|----------------------------------|--------------------------------------|-----------|---------------------|--|--|
| année 2013<br>année 2014                                                    | Date du concours                                                                                                    | Nom de la<br>compétition         | Inscription                          |           | Mes Photos          |  |  |
| Ma page<br>Mon Club                                                         | Samedi 26 Avril 2014                                                                                                    | 32-Régional Image Projetée       | Avant le Dimanche 20 Avril<br>2014   | Lancement | 0 oeuvres inscrites |  |  |
| IR                                                                          | Samedi 22 Mars 2014                                                                                                    | 31-Régional Monochrome<br>Papier | Avant le Dimanche 09 Mars<br>2014    | Lancement | 0 oeuvres inscrites |  |  |
| uide Président d'UR<br>uide du Commissaire<br>égional                       | Samedi 22 Mars 2014                                                                                                    | 33-Régional Couleur Papier       | Avant le Dimanche 09 Mars<br>2014    | Lancement | 0 oeuvres inscrites |  |  |
| estion des                                                                  | Samedi 18 Janvier 2014                                                                                                    | 36-Régional IP Monochrome        | Avant le Dimanche 12 Janvier<br>2014 | Lancement | 0 oeuvres inscrites |  |  |
| mpétitions<br>Ihérents FPF et non FPF                                       | Samedi 18 Janvier 2014                                                                                                    | 43-Régional Audiovisuel          | Avant le Dimanche 05 Janvier<br>2014 | Lancement | 0 oeuvres inscrites |  |  |
| estion des droits                                                           | Mercredi 01 Janvier 2014                                                                                                    | 41-Régional Auteur 1             | Avant le Mercredi 01 Janvier<br>2014 | Lancement | 0 oeuvres inscrites |  |  |
| 4-Régional Nature IP<br>11-Régional Auteur 1<br>12-Régional Auteur 2        | Mercredi 01 Janvier 2014                                                                                                    | 42-Régional Auteur 2             | Avant le Mercredi 01 Janvier<br>2014 | Lancement | 0 oeuvres inscrites |  |  |
| 6-Régional IP Monochrome<br>3-Régional Audiovisuel<br>1-Régional Monochrome | Lundi 23 Décembre 2013                                                                                                    | 34-Régional Nature IP            | Avant le Lundi 16 Décembre<br>2013   | Lancement | 0 oeuvres inscrites |  |  |
| Papier<br>33-Régional Couleur Papier<br>32-Régional Image Projetée          | Voir toutes mes photos                                                                                                    |                                  |                                      |           |                     |  |  |

Vous cliquez sur lancement pour la compétition

ici Régional Nature IP (4<sup>ème</sup> colonne)

La page de téléchargement de vos images va apparaître

Si l'image n'a pas les bonnes dimensions, vous ne pourrez pas la téléchargée, demandez de l'aide dans votre club !

## Important

Bien lire sur chaque page tous les conseils que l'on vous donne.

Attention, il faut charger les images l'une après l'autre

Cliquez sur parcourir pour sélectionner votre image dans votre PC, puis envoyer.

Une vignette de votre image va apparaître sur l'écran, ensuite vous revenez à la page ci-dessous et vous recommencez pour télécharger une autre image

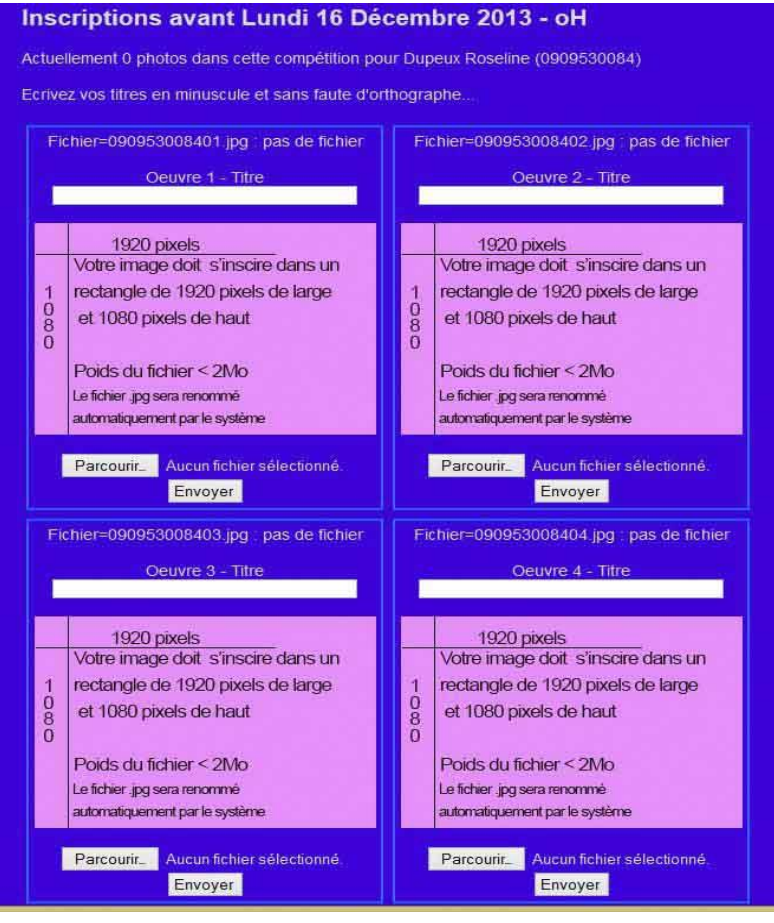

## Page téléchargement

Si vous suivez pas à pas ce document vous devez y arriver et c'est la même procédure pour chaque concours régional.

Si vous avez un souci écrivez-moi ou téléphonez

presur09@federation-photo.fr tél 05 62 91 04 48 – 06 85 02 76 34